# Feb. 21 Epic Update Companion

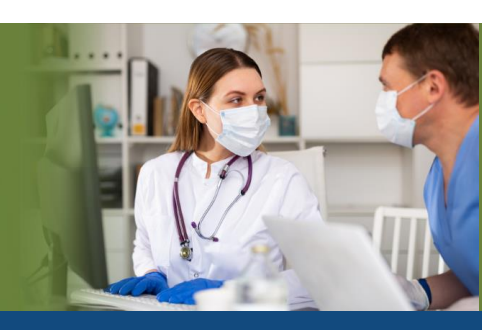

## **Health Information Management**

Updated: 1/20/21

On **Sunday, Feb. 21**, Epic will be updated with new features and enhancements to improve safety and quality of care, productivity, and financial outcomes. This *Update Companion* contains details of the changes for your role. It is your sole training resource so be sure to review it carefully.

This Update Companion is prepared for the following job roles/functions:

Identity Specialist

## Top Changes for Role/Department:

- 1. <u>Track and Follow Up on External Chart Correction Notification Messages</u>.
- 2. <u>Review Unlinked Patient Records</u>.
- 3. Use Reporting Workbench to Report On Identity Events.
- 4. See Rescheduled Appointments that Need Moving in the Overlay Resolution Report.
- 5. <u>Reactivate Recalled Advisories</u>.

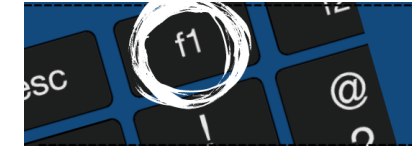

*If you need help with Epic, be sure to visit our library of tip sheets in the Epic Learning Home. Simply press F1 on your keyboard while logged in to Epic.* 

## **Identity Specialist**

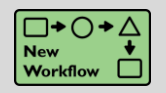

Track and Follow Up on External Chart Correction Notification Messages

## Key Benefits:

• Time Saver

### **Description:**

Review and complete follow-up tasks for new external chart correction notification messages in a new workqueue.

| Refresh T Filter                                                                           | Defer Change Owner                                                               | eshed: 8/28/2020 4:                                       | 43:15 PM<br>Priority 👉 Assian Me 🛤 Pi | atient Chart  | Care Everywhe | e 📕 Submit Chart Correction 🖌                  | one                                                      |                              |                                       |          |
|--------------------------------------------------------------------------------------------|----------------------------------------------------------------------------------|-----------------------------------------------------------|---------------------------------------|---------------|---------------|------------------------------------------------|----------------------------------------------------------|------------------------------|---------------------------------------|----------|
| Active (Total: 46)                                                                         | Deferred (Total: 239) Recent (Tota                                               | al: 0)                                                    |                                       |               |               |                                                | <del>, .</del>                                           |                              |                                       | <b>1</b> |
| Patient Name                                                                               | Sending Organization                                                             | Received N                                                | ext Expected Visit Priority           | Patient MRN   | Has CE Li     | ik To Sending Org? Assigned User               | Due End Date/Time                                        | Created Case ID Had          | Encounter Since Start Date? Notice ID |          |
| NISHA, ELI                                                                                 | River Hills Clinic                                                               | 8/18/2020 2:20 PM                                         |                                       | 311           | Yes           |                                                |                                                          | Yes                          | IDC000000                             | 0120 ^   |
| Sending Organizatio<br>Notice ID: IDC00000<br>Start date/time speci<br>End date/time speci | ormation<br>m: River Hills Clinic<br>00120<br>affed by sending organization: —   | /2020 12:00 AM                                            |                                       |               |               | Nisha, Eli MRN:<br>311<br>Legal Sex:<br>Female | Care Everywhere ID:<br>FDB-157-6003<br>Gender:<br>Female |                              | Date of Birth:<br>01/01/1990          |          |
| Messages Receive<br>08/18/2020 2:20<br>PM                                                  | ed<br>An error occurred at one of our lab<br>issue has been affecting our system | interfaces which resulted in in starting on 7/1/2020,     | correct results for the compo         | nent Hemoglöb | in A1c. The   | Upcoming and Receip<br>Past Contacts           | nt Encounters                                            |                              |                                       | 1余       |
|                                                                                            | We are currently working on correct<br>Please review received documents          | cting patient charts.<br>for affected patients and follow | v up as necessary.                    |               |               | Date<br>08/26/2020                             | Type<br>Appointment                                      | Provider<br>Graveen, Becky   | Department<br>WI HBN FAMILY PRACTICI  | E        |
| Contacts From Cu                                                                           | urrent Stage 1 Primary                                                           |                                                           |                                       |               |               | & Providers as of 8/28                         | 2020                                                     |                              |                                       | _        |
| Name<br>Bron Esther                                                                        | Email<br>besther                                                                 | @lakelandvalley.org                                       | Phone<br>555-555-9000                 |               |               | PCP                                            |                                                          |                              |                                       |          |
| Matthew Santos                                                                             | msantos                                                                          | @lakelandvalley.org                                       | 555-555-9000                          |               |               | Name<br>Graveen, Becky                         | Type<br>Physician                                        | Specialty<br>Family Practice | Phone Number<br>608-777-4189          | =        |
| € Received Do                                                                              | cuments                                                                          |                                                           |                                       |               |               | Care Team<br>Name                              | Type                                                     | Specialty<br>Family Practice | Phone Number                          |          |
| External Care Eve                                                                          | rywhere ID: IDC-483-120E (Curi                                                   | rently Linked)                                            |                                       |               | 3             | Persona, Robert Sutton, MD                     | Physician                                                | Family Practice              | 608-271-9000                          |          |

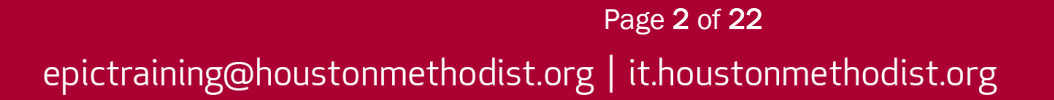

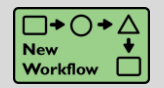

**Review Unlinked Patient Records** 

## Key Benefits:

• Time Saver

## **Description:**

Use the new **Care Everywhere Unlink Audit Reporting Workbench report** to view an audit of unlinked patient records and see who unlinked the records.

| are Everywhere U                                | Jnlink Audit [803                  | 64] as of Tue 9/29/2020 | 2:58 PM       |                                    |              |                         |                              |               | 0 Z X             |
|-------------------------------------------------|------------------------------------|-------------------------|---------------|------------------------------------|--------------|-------------------------|------------------------------|---------------|-------------------|
| ▼ <u>F</u> ilters ♀ <u>O</u> ptions •   <u></u> | <u>Chart</u> Re-ru <u>n</u> Report |                         |               |                                    |              |                         |                              |               | Select All        |
| Patient Name                                    | Unlink Instant                     | Organization            |               | Unlink Reason                      | Unlink CE ID | Link Created By         | Unlinked By                  | Allow Relink? | *                 |
| Anglin, Robert [311615]                         | 09/16/2020 10:56:53 PM             | PRAIRIE MEDICAL CENTER  |               | Testing                            | FDB2092705   |                         | MARSHALL, BECKY              | Yes           |                   |
| Bingham, Helen [238592]                         | 08/31/2020 05:28:43 PM             | PRAIRIE MEDICAL CENTER  |               | Incorrect Patient                  | FDB1721205   |                         | MARSHALL, BECKY              | Yes           |                   |
| Borden, Gil [281811]                            | 09/02/2020 07:17:31 AM             | FOREST HILLS HOSPITAL   |               | Contact Move                       | IDM1420100   |                         | MARSHALL, BECKY              | Yes           |                   |
| Boswell, Bruce Sr.<br>[311621]                  | 09/16/2020 11:53:57 AM             | FOREST HILLS HOSPITAL   |               | Other (Comment) (Unlink to relink) | FDB2217005   |                         | MARSHALL, BECKY              | Yes           |                   |
| Boswell, Bruce Sr.<br>[311621]                  | 09/16/2020 11:53:57 AM             | FOREST HILLS HOSPITAL   |               | Patient Request                    | IDC416460F   |                         | MARSHALL, BECKY              | Yes           |                   |
| Boswell, Bruce Sr.<br>[311621]                  | 09/24/2020 11:17:20 PM             | PRAIRIE MEDICAL CENTER  |               | Patient Unmerge                    | FDB2217005   |                         | MARSHALL, BECKY              | Yes           |                   |
| Boswell, Bruce Sr.<br>[311621]                  | 09/24/2020 11:17:20 PM             | FOREST HILLS HOSPITAL   |               | Patient Unmerge                    | IDC416460F   |                         | MARSHALL, BECKY              | Yes           |                   |
|                                                 | Inlink Roport Dataile              |                         |               |                                    | -            |                         |                              |               |                   |
|                                                 | THINK Report Details               |                         |               |                                    |              |                         |                              |               |                   |
| ာ Unlinked From                                 | 1 Forest Hills Hospit              | tal                     |               |                                    |              | Allergy Reconc          | iliation History             |               | ^                 |
| Unlinked On: 9                                  | )/24/2020 11:17 PM                 | External ID:            | IDC-416-460F  |                                    |              | No allergy data was ado | ded to the patient's chart.  |               |                   |
| Reason: F                                       | <sup>o</sup> atient Unmerge        | Linked By:              | (Not on file) |                                    |              |                         |                              |               |                   |
| Relink Allowed: Y                               | /es                                | Context:                | Referred Link |                                    |              | ✗ Immunization Ⅰ        | Reconciliation Histor        | v             |                   |
| Unlinked By: N                                  | ARSHALL, BECKY                     |                         |               |                                    |              | N- impunitation datas   |                              |               |                   |
| B Received Docu                                 | iments                             |                         |               |                                    |              | NO IMMUNIzation uata y  | was added to the patient's i | chart.        |                   |
| L. Received Docu                                | intertes                           |                         |               |                                    |              | Medication Red          | conciliation History         |               |                   |
| Documents Invalida                              | ated By Unlink (3)                 |                         |               |                                    | *            | I mouncation not        | concination                  |               |                   |
| Continuity of Care D                            | Document (Invalidated) 🖲           |                         |               |                                    |              | No medication data wa   | s added to the patient's cha | art.          |                   |
| Last Received 09/10/                            | /2020 10:05 AM CDT                 |                         |               | Previous versi                     | ions: 3 ♥    |                         |                              |               |                   |
| Clinical Summary (In                            | nvalidated) ₹                      |                         |               | Droviour voro                      | ione: 4 X    | ∕ Problem Recon         | ciliation History            |               | ~                 |
|                                                 |                                    |                         |               |                                    |              |                         |                              |               | 268 results found |

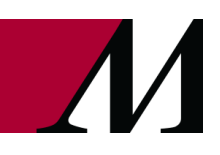

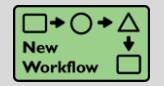

Use Reporting Workbench to Report On Identity Events

## Key Benefits:

• Improved Workflow

## **Description:**

To report on **Identity events**, use the reporting **Workbench reports** instead of the **Identity Events Report**. Remember to favorite the reports you use most frequently so they're easy to find.

| ther Patient Name ↑ Other Pat<br>om, Decker Earl 1059358<br>orner, Caleb A 1042466<br>oss, Chris 1038098<br>ub, Jim 670935<br>anan, Ara 1038098<br>laybury, Mac 999923<br>teel, Jana 1095948<br>= I I I I I I I I I I I I I I I I I I I | tient MRN Patient Name<br>Horn, Decker<br>Horner, Caleb A<br>Hoss, Chris<br>Hub, Jim<br>Janan, Aro<br>Maxduny, Mary | Patient MRN<br>144675<br>1042437<br>1111998<br>1111998<br>1111998 | Status       | User<br>Francis,<br>Christopher<br>[3386]<br>Gnabasik,<br>Mark [681]<br>Graveen,<br>Becky<br>[5114]<br>Graveen,<br>Becky<br>[5114]<br>Graveen, | Date/Time Me<br>02/28/2019 12<br>03:48:52 PM<br>03/01/2019 12<br>02:54:02 PM<br>03/26/2019 25<br>03:59:14 PM<br>03/26/2019 25<br>04:07:38 PM<br>03/26/2019 25 | erge ID<br>108<br>113<br>1976<br>1978 |                          |           |
|----------------------------------------------------------------------------------------------------|----------------------------------------------------------------------------------------------------|-------------------------------------------------------------------|--------------|----------------------------------------------------------------------------------------------------|----------------------------------------------------------------------------------------------------|---------------------------------------|--------------------------|-----------|
| m, Decker Earl 1059358<br>mer, Caleb A 1042466<br>ss, Chris 1038098<br>b, Jim 670935<br>man, Ara 1038098<br>ybury, Mac 999923<br>vel, Jana 1095948<br>Mai Coo - Coo Identity Event Deta                                                 | Horn, Decker<br>Horner, Caleb A<br>Hoss, Chris<br>Hub, Jim<br>Janan, Aro<br>Marduny, Mary                           | 144675<br>1042437<br>1111998<br>1111998<br>1111998                |              | Francis,<br>Christopher<br>[3385]<br>Gnabasik,<br>Mark [681]<br>Graveen,<br>Becky<br>[5114]<br>Graveen,<br>Becky<br>[5114]<br>Graveen,         | 02/28/2019 12<br>03:48:52 PM<br>03/01/2019 12<br>02:54:02 PM<br>03/26/2019 25<br>03:59:14 PM<br>03/26/2019 25<br>04:07:38 PM<br>03/26/2019 25                 | 113<br>1976<br>1978                   |                          |           |
| imer, Caleb A 1042466<br>iss, Chris 1038098<br>ib, Jim 670935<br>nan, Ara 1038098<br>aybury, Mac 999923<br>eel, Jana 1095948<br>· │                                                                                                    | Horner, Caleb A<br>Hoss, Chris<br>Hub, Jim<br>Janan, Aro<br>Maxduny, Many                                           | 1042437<br>1111998<br>1111998<br>1111998                          |              | Gnabasik,<br>Mark [681]<br>Graveen,<br>Becky<br>[5114]<br>Graveen,<br>Becky<br>[5114]<br>Graveen,                                              | 03/01/2019 12<br>02:54:02 PM<br>03/26/2019 25<br>03:59:14 PM<br>03/26/2019 25<br>04:07:38 PM<br>03/26/2019 25                                                 | 976<br>978                            |                          |           |
| iss, Chris 1038098<br>b, Jim 670935<br>nan, Ara 1038098<br>aybury, Mac 999923<br>eel, Jana 1095948<br>                                                                                                    | Hoss, Chris<br>Hub, Jim<br>Janan, Aro<br>Maxbury, Many                                                              | 1111998<br>1111998<br>1111998                                     |              | Graveen,<br>Becky<br>[5114]<br>Graveen,<br>Becky<br>[5114]<br>Graveen.                                                                         | 03/26/2019 25<br>03:59:14 PM<br>03/26/2019 25<br>04:07:38 PM<br>03/26/2019 25                                                                                 | 976<br>978                            |                          |           |
| bb, Jim 670935<br>nan, Ara 1038098<br>aybury, Mac 999923<br>eel, Jana 1095948<br>· I Identity Event Deta                                                                                                    | Hub, Jim<br>Janan, Aro<br>Maxbury, Many                                                                             | 1111998<br>1111998                                                |              | Graveen,<br>Becky<br>[5114]<br>Graveen,                                                                                                    | 03/26/2019 25<br>04:07:38 PM<br>03/26/2019 25                                                                                                    | 978                                   |                          |           |
| anan, Ara 1038098<br>laybury, Mac 999923<br>teel, Jana 1095948<br>- I A I Corr I E Identity Event Deta                                                                                                    | Janan, Aro<br>Mavhuny, Many                                                                                         | 1111998                                                           |              | Graveen.                                                                                                    | 03/26/2019 25                                                                                                    |                                       |                          |           |
| laybury, Mac 999923<br>teel, Jana 1095948<br>-   ₩ 🔤 🖘 - 🛛 Identity Event Deta                                                                                                    | Maybury Mary                                                                                                    |                                                                   |              | Becky<br>[5114]                                                                                                    | 04:04:08 PM                                                                                                    | 977                                   |                          |           |
| iteel, Jana 1095948                                                                                                    | waybury, wary                                                                                                    | 1042437                                                           |              | Gnabasik,<br>Mark [681]                                                                                                    | 03/01/2019 12<br>03:05:51 PM                                                                                                    | 15                                    |                          |           |
| 🗕 👪 🖾 🖘 🗏 Identity Event Deta                                                                                                    | Steele, Jana                                                                                                    | 1042437                                                           |              | Gnabasik,<br>Mark (681)                                                                                                    | 03/01/2019 12<br>03:00:04 PM                                                                                                    | 14                                    |                          |           |
|                                                                                                    | ail                                                                                                    |                                                                   | •            |                                                                                                    |                                                                                                    |                                       |                          |           |
|                                                                                                    |                                                                                                    |                                                                   |              |                                                                                                    |                                                                                                    |                                       |                          |           |
| Merge                                                                                                    |                                                                                                    |                                                                   |              |                                                                                                    |                                                                                                    | C                                     | Current as of: 5/22/2020 | 7:36 AM   |
| Current Status: Complete Created By: Mar                                                                                                    | k Gnabasik Login Dept: Wi Hpw Emergen                                                                               | ncy Type: Merge Date/Time: 3/1                                    | 2019 2:54 PM |                                                                                                    |                                                                                                    |                                       |                          |           |
| Resultant Patient                                                                                                    |                                                                                                    |                                                                   |              |                                                                                                    |                                                                                                    |                                       |                          |           |
| Resultant Patient                                                                                                    | Name<br>a Horner, Caleb A                                                                                           | MRN<br>1042437                                                    |              | Birth Date<br>3/1/1988                                                                                                    | Sex<br>Male                                                                                                    | SSN<br>989-22-1812                    | !                        |           |
| # Archived Records                                                                                                    |                                                                                                    |                                                                   |              |                                                                                                    |                                                                                                    | Comp                                  | are Pre-Merge Source a   | nd Target |
|                                                                                                    | Name                                                                                                    | MRN                                                               |              | Birth Date                                                                                                    | Sex                                                                                                    | SSN                                   |                          |           |
| Source Patient: (Merged)                                                                                                    | Horner, Caleb A                                                                                                    | 1042466                                                           |              | 3/1/1988                                                                                                    | Male                                                                                                    | 000-00-0000                           | )                        |           |

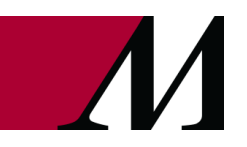

Page **4** of **22** epictraining@houstonmethodist.org | it.houstonmethodist.org

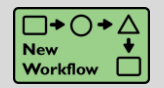

Work Cases More Easily with Chart Correction Workqueues

## Key Benefits:

• Improved Workflow

#### **Description:**

Find and work chart correction cases from chart correction workqueues (WQ 15911—Active Cases and WQ 15912—Submitted Cases) instead of the Identity Events report.

| Chart Co           | rrection W           | Q - Wizard D   | Default Submi               | tted Cases [2439200                        | 00000] Last re                 | freshed: 5/27/20                | 019 4:03:28 PM       |                    |                           |              |                  |                               | ? X   |
|--------------------|----------------------|----------------|-----------------------------|--------------------------------------------|--------------------------------|---------------------------------|----------------------|--------------------|---------------------------|--------------|------------------|-------------------------------|-------|
| C Refresh          | ▼ <u>F</u> ilter - ₽ | Defer Schan    | ge <u>O</u> wner 🛛 🛟 Change | <u>D</u> ue Date 📫 Change <u>P</u> riority | Dpen First Chart               | 👕 Open <u>S</u> econd Chart 🛛 🛧 | Assign Me 🛛 👬 Find O | her <u>C</u> ase   |                           |              |                  |                               |       |
| Active (T          | otal: 12) Dofor      | red (Total: 0) | lecent (Total: 1)           |                                            |                                |                                 |                      |                    |                           |              |                  |                               | tet p |
| Case ID            | Status               | Due Date       | Priority                    | First Patient                              | First MRN                      | Second Patient                  | Second M             | RN Owner           | Urgency                   | Case Created | Resolved On      | My Role                       |       |
| 15                 | Submit               |                |                             | WOODARD, RIPLEY                            | 109024                         |                                 |                      |                    | Routine                   | 05/16/2019   |                  |                               |       |
| 20                 | Submit               |                |                             | HOOGHE,HOWIE                               | 106371                         |                                 |                      |                    | Routine                   | 05/16/2019   |                  |                               |       |
| 21                 | Submit               |                |                             | JONES, JOHN                                | 107250                         |                                 |                      |                    | Routine                   | 05/17/2019   |                  |                               |       |
| 29                 | Submit               |                |                             | MCCORMICK, REUBEN                          | 109101                         |                                 |                      |                    | Routine                   | 05/17/2019   |                  |                               |       |
| 31                 | Submit               |                |                             | DELUCIA,COCO                               | 103489                         |                                 |                      |                    | Routine                   | 05/17/2019   |                  |                               |       |
| 32                 | Submit               |                |                             | JONES, DOUGIE                              | 110580                         |                                 |                      |                    | Routine                   | 05/17/2019   |                  |                               |       |
| 33                 | Submit               |                |                             | VOGEL, ANDREW                              | 107570                         |                                 |                      |                    | Routine                   | 05/20/2019   |                  |                               |       |
| 34                 | Submit               |                |                             | FITZ, LEOPOLD                              | 109351                         |                                 |                      |                    | Routine                   | 05/20/2019   |                  |                               |       |
| 35                 | Submit               |                |                             | FRENCHMEN, FAYE                            | 102635                         |                                 |                      |                    | Routine                   | 05/20/2019   |                  |                               |       |
| 39                 | Submit               |                |                             | KAISER, ANYA L.                            | 104394                         |                                 |                      |                    | Routine                   | 05/22/2019   |                  |                               |       |
| 40                 | Submit               |                |                             | WORDEN, DOREEN                             | 107223                         |                                 |                      |                    | Routine                   | 05/22/2019   |                  |                               |       |
| 43                 | Submit               |                |                             | WU,GIZMO                                   | 105266                         |                                 |                      |                    | Routine                   | 05/24/2019   |                  |                               |       |
|                    |                      |                |                             |                                            |                                |                                 | <b>T</b>             |                    |                           |              |                  |                               |       |
| 🖀 Cas              | e ID: 15             |                |                             |                                            |                                |                                 |                      |                    |                           |              |                  |                               | ^     |
| Status: S          | ubmit                |                |                             |                                            | Due On:<br>Opened By: Matt Ho: | adley                           |                      |                    | Owner:                    |              |                  |                               |       |
| i First            | Patient              |                |                             |                                            | opened oprimate not            | unity .                         |                      |                    |                           |              |                  |                               | _     |
| Name<br>• Wood     | ard, Ripley          |                |                             |                                            | MRN<br>109024                  |                                 |                      |                    | Birth Date<br>5/16/1989   |              | Sex<br>Male      |                               |       |
| Чr С               | ontacts for Woo      | dard, Ripley   |                             |                                            |                                |                                 |                      |                    |                           |              |                  |                               | *     |
| Date<br>05/16      | /2019                | Ty             | pe<br>)                     | Department<br>WI HBN ED                    |                                | Provider                        |                      | CSN<br>10000039079 | Marked By<br>Matt Hoadley | ,            | Marker<br>5/16/2 | d on Date/Time<br>019 6:47 AM |       |
|                    |                      |                |                             |                                            |                                |                                 |                      |                    |                           |              |                  |                               |       |
| 🚔 Adr              | ninistrative Inf     | ormation       |                             |                                            |                                |                                 |                      |                    |                           |              |                  |                               |       |
| Impact<br>Priorite |                      |                |                             |                                            | Error start date:              |                                 |                      |                    | Front end date:           |              |                  |                               |       |
| Patient o          | are impact:          |                |                             |                                            | Financial impact:              |                                 |                      |                    | chor end date.            |              |                  |                               |       |
| Team<br>No team    | members              |                |                             |                                            |                                |                                 |                      |                    |                           |              |                  |                               | -     |
| Root C             | auses                |                |                             |                                            |                                |                                 |                      |                    |                           |              |                  |                               |       |
| No root            | causes               |                |                             |                                            |                                |                                 |                      |                    |                           |              |                  |                               | Ţ     |

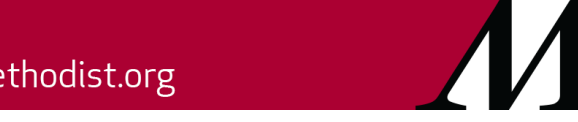

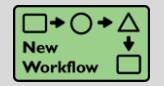

Use Overlay Workqueues to Work Potential Overlays

## Key Benefits:

Improved Workflow

## **Description:**

Work potential overlay events using overlay workqueues (WQ 15913–All Outstanding Overlays, WQ 15914--Needs More Research Overlays, WQ 16075–Pending User Response Overlays, and WQ 16074–Unable to Review Overlays) instead of the Identity Events report.

| Verday Work - All Outstanding Overdays [243820000002] Last refereshed: 5/20/2019 10:12:14 AM                                                                                                    |                                                                                          |                                                                                        |                            |                                          |                           |                               |                |                                        |                      |                     |                                |          | _ |
|----------------------------------------------------------------------------------------------------|------------------------------------------------------------------------------------------|----------------------------------------------------------------------------------------|----------------------------|------------------------------------------|---------------------------|-------------------------------|----------------|----------------------------------------|----------------------|---------------------|--------------------------------|----------|---|
| CBrein * Eler · 20per       Varke Represer M Mont Namualy Regions & Wondo Dennie y Lipsen ()       I dennis (dance) · 2 Acada (dance) · 2 Acada                                             | Overlay W                                                                                | /Q - All Outstand                                                                      | ing Overlays [24           | 43920000002] Last refresh                | ned: 5/29/2019 10         | ):12:14 AM                    |                |                                        |                      |                     |                                | ?        | × |
| Adverticate 30       Detends (Take 0)       Resent (Take 0)       Resent (Take 0) <th< td=""><td>C Refresh</td><td>▼ <u>F</u>ilter • Defer •</td><td>Mark Reviewed Mark Mark</td><td>rk Manually Restored 🛛 🕐 Undo Overlay</td><td>💉 Update 🛛 🕢 Identity M</td><td>anager 🟠 Reg Audit <u>T</u>i</td><td>ail 📑 Subr</td><td>nit <u>C</u>hart Correction 🛛 🛧 Assig</td><td>in Me</td><td></td><td></td><td></td><td></td></th<>                                                                                                    | C Refresh                                                                                | ▼ <u>F</u> ilter • Defer •                                                             | Mark Reviewed Mark Mark    | rk Manually Restored 🛛 🕐 Undo Overlay    | 💉 Update 🛛 🕢 Identity M   | anager 🟠 Reg Audit <u>T</u> i | ail 📑 Subr     | nit <u>C</u> hart Correction 🛛 🛧 Assig | in Me                |                     |                                |          |   |
| Addrew (11 Alter)         Determed (14 Alter)         Determed (14 Alter) <thdetermed (14="" alter)<="" th="">         Determed (14 Alter)</thdetermed>                                                                                                    | 1.0.00                                                                                   |                                                                                        |                            |                                          |                           |                               |                |                                        |                      |                     |                                | -        | L |
| Overally Land         Prainer Land         Prainer Land         Overally Land         Overally Land         Control         Assigned Land         Control           66222019         NOLLENBERGERERN         19642         N         New         Overally Land         PLP LettERGENCY         Zupper Zhang         Second Land         Second Land                                                                                                    | Active (10                                                                               | tal: 86) Deterred (Total:                                                              | 0) Recent (Total: 0)       |                                          | 0                         | 0                             |                |                                        | 0.1.11               |                     | <u> </u>                       | <u> </u> | 5 |
| GEN22101         NEUKA GAPYL         10542         N         New         Other         PJP EMERGENCY         Zipleop Zhang         A         New         Use Encr         TSP DEPARTMENT         Tubber Padban         A         New         Use Encr         TSP DEPARTMENT         Tubber Padban         A         New         Use Encr         TSP DEPARTMENT         Tubber Padban         MICL NERGENCERN         MICL NERGENCERN         MICL NERGENCER                                                                                                    | Overlay Dat                                                                              | e Patient Name                                                                         | Patient MRN                | IS Admitted? Upcoming visit              | Status                    | Reason                        |                | Department                             | Overlay User         | Assigned User       | Comment                        |          |   |
| 65/22/011       NOLLENGERGER.ERIN       1964       N       New       User Error       TSP DEPARTMENT       Table Pradman       TABLE Pradman       TABLE Pradman                                                                                                    | 05/23/2019                                                                               | NEIMAN, GARY L                                                                         | 109482                     | N                                        | New                       | Other                         |                | PJP EMERGENCY                          | Zhipeng Zhang        |                     |                                |          | ^ |
| 65/24/019     COMAE_ALBERTA     12066     N     New     Bith certificate name     INTRU. DEPARTMENT     Bendan Donahue, MD       65/24/019     TIMMERMAN, FAAA     11366     N     New     Updated SSN     AET DEPARTMENT     Bendan Donahue, MD       65/24/019     ARTHOD, SARAH     11366     N     05/2021915 - HOV (- New     Objeral entry made in error     PJP URGENT CARE PACIFC     Cerylia Mad, MD       65/24/019     DUALLATIA     2231     N     New     Update entry made in error     PJP URGENT CARE PACIFC     Cerylia Mad, MD       65/24/019     DUALLATIA     2231     N     New     Bith certificate name     NITAL DEPARTMENT     Besc Charles     Intra DEPARTMENT       65/22/019     RODE RINGRED     117783     N     New     Bith certificate name     BMD OP HATH     Ceregia Mad, MD       65/22/019     RODE RINGRED     117783     N     New     Original entry made in error     MITAL DEPARTMENT     Jasse Charles       65/22/019     SALVENDY     12451     N     New     New     New     MITAL DEPARTMENT     Jasse Charles       65/22/019     SALVENDY     12451     N     New     New     MITAL DEPARTMENT     Jasse Charles       65/22/019     SALVENDY     124516     N     New     New     N                                                                                                    | 05/23/2019                                                                               | NOLLENBERGER, ERIN                                                                     | N 119664                   | N                                        | New                       | User Error                    |                | TSP DEPARTMENT                         | Tushar Pradhan       |                     |                                |          |   |
| 6924201       TIME RINAL FRANK       11966       N       New       Updated SN       AET DEPARTMENT       Regin Mod, MO       Regin Mod, MOD, Regi                                                                                                    | 05/24/2019                                                                               | CONME, ALBERTA                                                                         | 120606                     | N                                        | New                       | Birth certificate nar         | ne             | INITIAL DEPARTMENT                     | Brendan Donahue, MD  |                     |                                |          |   |
| 68242019       RATHOD.SARAH       119633       N       0522019 - HOV (C New       Original entry made in entrol       PJP URGENT CARE PACIFC       Cecyla Mod, MD         65242019       CECV LIA, MAY       11969       N       New       Updating anonymous patient.       PJP URGENT CARE PACIFC       Cecyla Mod, MD         65242019       DUAL, LAYNA       2318       N       New       Updating anonymous patient.       PJP URGENT CARE PACIFC       Cecyla Mod, MD         65242019       DUAL, LAYNA       2318       N       New       Updating anonymous patient.       NITUAL DEPARTMENT       Fank Duan         65202019       RURR RE, BUILLER       124699       N       New       Update entry made in entry       NITUAL DEPARTMENT       Jesse Charles         65202019       RAMAHLPHLLIP       101994       N       New       Original entry made in entry       MHO OP RADIOLOGY       Santh Bube       Centert Santh Bube       Vertify         Current Santh Bube       New       New       Original entry made in entry       MHO OP RADIOLOGY       Santh Bube       Vertify       Santh Bube       Vertify       Santh Bube       Vertify       Santh Bube       Vertify       Santh Bube       Vertify       Santh Bube       Vertify       Santh Bube       Santh Bube       Santh Bube                                                                                                    | 05/24/2019                                                                               | TIMMERMAN, FRANK                                                                       | 113686                     | N                                        | New                       | Updated SSN                   |                | AET DEPARTMENT                         | Megan Oyster, MD     |                     |                                |          |   |
| 95242019       CECYLLAMAY       119669       N       New       Updating anonymous patient.       PJP URGENT CARE PACIFIC       Cecyla Mod, MD         95242019       DUAN LAYNA       22318       N       New       Birb certificate name       NUTLAL DEPARTMENT       Frank Duan       Frank Duan         95282019       RODERING, RED       11778       N       New       Birb certificate name       BMR OPHTH       Cecyla Mod, MD         95282019       RAML HHILLIP       191594       N       New       Other       NITLAL DEPARTMENT       Jease Charles       Image: Cecyla Mod, MD         95282019       RAML HHILLIP       191594       N       New       Other       NITLAL DEPARTMENT       Jease Charles       Image: Cecyla Mod, MD         95282019       SAM VENDV       124516       N       New       Other       NITLAL DEPARTMENT       Jease Charles       Image: Cecyla Mod, MD         95282019       SAM CHEZ MARIA JUANTA       124516       N       New       Other       NHD OP RADIOLOGY       Sarah Bube       Image: Cecyla Mod, MD       New       Sarah Bube       Image: Cecyla Mod, MD       New       Sarah Bube       Image: Cecyla Mod, MD       Image: Cecyla Mod, MD       Image: Cecyla Mod, MD       Image: Cecyla Mod, MD       Image: Cecyla Mod, MD       Image: Cecyla Mo                                                                                                    | 05/24/2019                                                                               | RATHOD,SARAH                                                                           | 119633                     | N 05/29/2019 - HOV (C                    | New                       | Original entry made           | e in error     | PJP URGENT CARE PAC                    | CIFC Cecylia Mod, MD |                     |                                |          |   |
| 66242019     DUAN,LAYNA     2238     N     New     Bith certificate name     INTIAL DEPARTMENT     Frank Duan       65282019     CHARLE, MILLER     124499     N     New     User Error     INTIAL DEPARTMENT     Jesse Charles       65282019     RDDERING, RED     11773     N     New     Bith certificate name     BMR OPHTH     Cecyla Mod, MD       65282019     RAMAHLPHILLIP     10194     N     New     Other     INTIAL DEPARTMENT     Jesse Charles       65282019     SEA, WENDY     124516     N     New     Other     INTIAL DEPARTMENT     Jesse Charles       65282019     SEA, WENDY     124516     N     New     Other     INTIAL DEPARTMENT     Jesse Charles       65282019     SANCHEZ,MARIA JUANITA     124518     N     New     Other     INTIAL DEPARTMENT     Jesse Charles       Current Sutter New Line Composition AMALPHILLIP     124518     N     New     Other     INTIAL DEPARTMENT     Jesse Charles                                                                                                    | 05/24/2019                                                                               | CECYLIA, MAY                                                                           | 119669                     | N                                        | New                       | Updating anonymo              | us patient     | PJP URGENT CARE PAC                    | CIFC Cecylia Mod, MD |                     |                                |          |   |
| 65282019 CHARLE_MILLER 12449 N New User Error NITAL DEPARTMENT Jesse Charles   65282019 RODERING.RED 11773 N New Bith certificate name BMR OPHTH Cercils Mod. MD   65282019 RAMAH PHILLP 10194 N New Other NITAL DEPARTMENT Jesse Charles   65282019 SAK VENDY 12456 N New Other NITAL DEPARTMENT Jesse Charles   65282019 SAK VENDY 12456 N New Original entry made in error MHD OP RADIOLOGY Sarah Bube                                                                                                    <                                                                                                    | 05/24/2019                                                                               | 05/24/2019 DUAN,LAYNA 22318 N New Birth certificate name INITIAL DEPARTMENT Frank Duan |                            |                                          |                           |                               |                |                                        |                      |                     |                                |          |   |
| 8528219     RIDDERING RED     11773     N     New     Bith certificate name     BMR OPHTH     Cercyla Mod, MD       65282019     RAMAHLPHILLP     11934     N     New     Other     NITAL DEPARTMENT     desse Charles       65282019     SEA WENDY     124516     N     New     Other     MHD OP RADIOLOGY     Sarah Bobe       65282019     SAACHEZ, MARIA JUANITA     124518     N     New     Orginal entry made in error     MHD OP RADIOLOGY     Sarah Bube                                                                                                    | 05/28/2019                                                                               | 05/28/2019 CHARLE_MILLER 12/499 N New User Error INITIAL DEPARTMENT Jesse Charles      |                            |                                          |                           |                               |                |                                        |                      |                     |                                |          |   |
| 95/28/219     RAMAHLPHILLP     101954     N     New     Other     INTIAL DEPARTMENT     Jesse Charles       95/28/2019     SEA, WENDY     12451     N     New     Original entry made in error     MHD OP RADIOLOGY     Sarah Bube       05/28/2019     SANCHEZ, MARIA JUANITA     124518     N     New     Previously Unspecified     MHD OP RADIOLOGY     Sarah Bube       Patient Overlay     Current Sanah Bube     Current son dr 5/29/2019 1045 AM     New     Previously Unspecified     MHD OP RADIOLOGY     Sarah Bube       Current Sanah Rube     Loginal entry made in error     MHD OP RADIOLOGY     Sarah Bube     Current Sanah Bube     Current Sanah Bube     Patienti Duplicate Patients     Neme     Patienti Buplicate     Patienti Buplicate     Patienti Buplicate     Patienti Buplicate     Patienti Buplicate     Patienti Buplicate     Patienti Buplicate     Patienti Buplicate     Patient Patienti Patienti Patienti Patienti Patienti Patienti Patienti Patienti Patienti Patienti Patienti Patienti Patienti Patienti Patienti Patienti Patienti Patienti Patienti Patienti Patien                                                                                                    | 05/28/2019 RIIDERRING.RED 1117783 N New Birth certificate name BMR OPHTH Cecylia Mod, MD |                                                                                        |                            |                                          |                           |                               |                |                                        |                      |                     |                                |          |   |
| SEA.WEDDY       124516       N       New       Original entry made in error       MHD OP RADIOLOGY       Sarah Bube         95/28/2019       SANCHEZ,MARIA JUANITA       124518       N       New       Previously Unspecified       MHD OP RADIOLOGY       Sarah Bube       Image: Control of Control of Con                                                                                                    | 05/28/2019 RAMAHI,PHILLIP 101994 N New Other                                             |                                                                                        |                            |                                          |                           |                               |                | INITIAL DEPARTMENT                     | Jesse Charles        |                     |                                |          |   |
| 96282019       SANCHEZ,MARIA JUANITA       12451       N       New       Previously Unspecified       MHD OP RADIOLOGY       Sarah Bube       Image: Current stands: New Unspecified       New       Previously Unspecified       MHD OP RADIOLOGY       Sarah Bube       Current stands: New Unspecified       Current stands: New Unspecified       New       Previously Unspecified       Current stands: New Unspecified       Current stands: New Unspecified       Current stands: New Unspecified       New       Current stands: New Unspecified       Female       Female       Female       Potential Duplicate       Potential Duplicat                                                                                                    | 05/28/2019                                                                               | SEA,WENDY                                                                              | 124516                     | N                                        | New                       | Original entry mad            | e in error     | MHD OP RADIOLOGY                       | Sarah Bube           |                     |                                |          |   |
| Current Status: New Unexpandio: Statu Changes Old Demographics Refore Changes     Status: New Unexpandio: Statu Status: New Demographics After Changes Old Demographics Refore Changes     Name * 553, Wrendy 554, Wrendy 554, Wrendy 554, Wrendy 554, Wrendy     Status: New Demographics After Changes Old Demographics Refore Changes     Name * 553, Wrendy 554, Wrendy 554, Wrendy 554, Wrendy     Status: New Demographics After Changes Old Demographics Refore Changes     Name * 553, Wrendy 554, Wrendy 554, Wrendy     Status: New Demographics After Changes Old Demographics Refore Changes     Name * 553, Wrendy 554, Wrendy 552, Wrendy     Status: New Demographics Refore Changes     Status News Female Female     Status: New Serverse Status: News Newsee     Status: News Newsee     Status: News Newsee     News Newsee     News Newsee     Status: News Newsee     News Newsee     Newsee     News Newsee     News Newsee     Newsee     News | 05/28/2019                                                                               | SANCHEZ, MARIA JUAN                                                                    | NITA 124518                | N                                        | New                       | Previously Unspec             | fied           | MHD OP RADIOLOGY                       | Sarah Bube           |                     |                                |          | - |
| Current Satus: New Queread By: Saruh Bude. Login Dept Mind Op Radiology: Type: Patient Overlay. Date:/Time<br>Saruh Solar: Saruh Bude. Login Dept Mind Op Radiology: Type: Patient Overlay. Date:/Time<br>Saruh Solar: Saruh Bude. Login Dept Mind Op Radiology: Type: Patient Overlay. Date:/Time<br>Saruh Solar: Saruh Bude. Login Dept Mind Op Radiology: Type: Patient Overlay. Date:/Time<br>Saruh Solar: Saruh Bude. Login Dept Mind Op Radiology: Type: Patient Overlay. Date:/Time<br>Saruh Solar: Saruh Bude. Login Dept Mind Op Radiology: Type: Patient Overlay. Date:/Time<br>Saruh Solar: Saruh Bude. Login Dept Mind Op Radiology: Type: Patient Overlay. Date:/Time<br>Saruh Solar: Saruh Bude. Login Dept Mind Op Radiology: Type: Patient Overlay. Date:/Time<br>Saruh Solar: Saruh Bude. Login Dept Mind Op Radiology: Type: Patient Overlay. Date:/Time<br>Saruh Solar: Saruh Bude. Date:/Time<br>New: Saruh Bude. Date:/Time<br>Saruh Solar: Saruh Bude. Saruh Bude. Saruh Bude. Login Dept Saruh Solar: Saruh Bude. Saruh Solar: Saruh Bude. Saruh Solar: Saruh Solar: Saruh Solar: Saruh Bude. Saruh Bude. Saruh Solar: Saruh Solar: Saruh Solar: Saruh Solar: Saruh Solar: Saruh Solar: Saruh Solar: Saruh Bude. Saruh Solar: Saruh Solar: Saruh So                       |                                                                                          |                                                                                        |                            |                                          |                           |                               | Ŧ              |                                        |                      |                     |                                |          |   |
| Projection       Control Status Rev (Unwested) Created By: Statub Bube: Login Dept Mind Op Radiology: Type: Patient Overlay: Date/Time: 5/28/2019 10:46 AM. Rescon: Birth certificate name       Control Status: Rev (Unwested) Created By: Statub Bube: Login Dept Mind Op Radiology: Type: Patient Overlay: Date/Time: 5/28/2019 10:46 AM. Rescon: Birth certificate name       Control Status: Rev (Unwested)       Control Status: Rev (Unwested)       Control Status: Rev (Unwested)       Control Demographics: After Changes: Dif Demographics Before Changes       Digital Patient:       Patiential Duplicate       Patiential Duplicate       Patiential Duplicate       Control Demographics: After Changes: Dif Demographics Before Changes       Birth Object: Status:       Control Demographics After Changes: Dif Demographics Before Changes       Control Demographics After Changes: Dif Demographics Before Changes       Mane     Patiential Duplicate       Patient Demographics After Changes: Dif Demographics Before Changes       Control Demographics After Changes: Dif Demographics Before Changes       Control Demographics After Changes: Dif Demographics Before Changes       Demographics After Changes: Dif Demographics Before Changes       Status: Demographics After Changes: Dif Demographics Before Changes                                                                                                    | Datio                                                                                    | nt Overlay                                                                             |                            |                                          |                           |                               |                |                                        |                      |                     | Current as of: 5/29/2019 10:15 | AM       | ^ |
| Proceeding of planeting of planeting of              | Current Str                                                                              | nt Overlay                                                                             | ted By: Sarah Bube Login D | Pent: Mbd On Radiology Type: Patient Ove | rday Date/Time: 5/28/2019 | I0:46 AM Reason: Birth o      | ertificate nar | De .                                   |                      |                     |                                |          |   |
| Overlay Details     Current Demographics     New Demographics After Changes     Did Demographics Refore Changes     # Potential Duplicate Patients     Potential Duplicate       Name     + 554, Wendy     554, Wendy     554, Wendy     + 554, Wendy     + 5                                                                                                    | -                                                                                        |                                                                                        | co og on on o date cog i o | openning op manology Type Function       |                           |                               | -              |                                        |                      |                     |                                |          |   |
| Current Demographics     New Demographics     New Demographics     Opical Demographics     Potential Deplicate     Potential Deplicate       Name     # SEA, Wendy     SEA, Wendy     SEA, Wendy     # SEA, Wendy     # SEA, Wendy       Sinin Date     5/28/1950     S/28/1950     S/28/1950     S/28/1950     # SEA, Wendy     # SEA, Wendy       Ligal Sex     Female     Male     Sinin Date     5/28/1950     S/28/1950     S/28/1950       Sinin Date     5/28/1950     S/28/1950     S/28/1950     S/28/1950     S/28/1950     S/28/1950       Sinin Date     5/28/1950     S/28/1950     S/28/1950     S/28/1950     S/28/1950     S/28/1950       Sinin Date     S/28/1950     S/28/1950     S/28/1950     S/28/1950     S/28/1950     S/28/1950       Sinin Date     S/28/1950     S/28/1950     S/28/1950     S/28/1950     S/28/1950       Sinin Date     S/28/1950     S/28/1950     S/28/1950     S/28/1950     S/28/1950       Sinin Date     S/28/1950     S/28/1950     S/28/1950     S/28/1950     S/28/1950       Sinin Date     S/28/1950     S/28/1950     S/28/1950     S/28/1950     S/28/1950       Sinin Date     S/28/1950     S/28/1950     S/28/1950     S/28/1950       Sinin Date     S/28/195                                                                                                    | 😨 Over                                                                                   | lay Details                                                                            |                            |                                          |                           |                               | 🗰 Pote         | ential Duplicate Patients              |                      |                     |                                |          |   |
| Name         # SRA, Wendy         SRA, Wendy         Name         # SRA, Wendy         # SRA, Wendy           Birn Date         5/201950         5/201950         5/201950         5/201950         5/201950         5/201950         5/201950         5/201950         5/201950         5/201950         5/201950         5/201950         5/201950         5/201950         5/201950         5/201950         5/201950         5/201950         5/201950         5/201950         5/201950         5/201950         5/201950         5/201950         5/201950         5/201950         5/201950         5/201950         5/201950         5/201950         5/201950         5/201950         5/201950         5/201950         5/201950         5/201950         5/201950         5/201950         5/201950         5/201950         5/201950         5/201950         5/201950         5/201950         5/201950         5/201950         5/201950         5/201950         5/201950         5/201950         5/201950         5/201950         5/201950         5/201950         5/201950         5/20195050         5/20195050         5/20195050         5/20195050         5/20195050         5/20195050         5/20195050         5/20195050         5/20195050         5/20195050         5/20195050         5/20195050         5/20195050         5/20195050                                                                                                    |                                                                                          |                                                                                        | Current Demographics       | New Demographics After Cha               | nges Old Demographic      | s Before Changes              | L              | 0                                      | riginal Patient      | Potential Duplicate | Potential Duplicate            |          |   |
| Bith Date         \$228/1950         \$728/1950         \$728/1950         \$728/1950         \$728/1950         \$728/1950         \$728/1950         \$728/1950         \$728/1950         \$728/1950         \$728/1950         \$728/1950         \$728/1950         \$728/1950         \$728/1950         \$728/1950         \$728/1950         \$728/1950         \$728/1950         \$728/1950         \$728/1950         \$728/1950         \$728/1950         \$728/1950         \$728/1950         \$728/1950         \$728/1950         \$728/1950         \$728/1950         \$728/1950         \$728/1950         \$728/1950         \$728/1950         \$728/1950         \$728/1950         \$728/1950         \$728/1950         \$728/1950         \$728/1950         \$728/1950         \$728/1950         \$728/1950         \$728/1950         \$728/1950         \$728/1950         \$728/1950         \$728/1950         \$728/1950         \$728/1950         \$728/1950         \$728/1950         \$728/1950         \$728/1950         \$728/1950         \$728/1950         \$728/1950         \$728/1950         \$728/1950         \$728/1950         \$728/1950         \$728/1950         \$728/1950         \$728/1950         \$728/1950         \$728/1950         \$728/1950         \$728/1950         \$728/1950         \$728/1950         \$728/1950         \$728/1950         \$728/1950         \$728/1950         \$728/1950 <t< td=""><td>Name</td><td></td><td>SEA, Wendy</td><td>SEA, Wendy</td><td>SEA, Wendy</td><td></td><td>Name</td><td></td><td>SEA, Wendy</td><td>✓ Sea, Willa</td><td>In SEA, Wren</td><td></td><td></td></t<>                                                                                                    | Name                                                                                     |                                                                                        | SEA, Wendy                 | SEA, Wendy                               | SEA, Wendy                |                               | Name           |                                        | SEA, Wendy           | ✓ Sea, Willa        | In SEA, Wren                   |          |   |
| Legal Sox     Female     Female     Male     Birth Date     5/28/1950     5/28/1951     5/28/1951       Gender Menthy                                                                                                    | Birth Date                                                                               |                                                                                        | 5/28/1950                  | 5/28/1950                                | 5/28/1950                 |                               | MRN            | 12                                     | 24516                | 124518              | 124520                         |          |   |
| Oracle (dentify<br>SSN     Sans weggg     XXX wx weggg     XXX wx weggg       9 Past Update     SSN     XXX wx weggg     XXX wx weggg       9 Past Update     Update User     Date/Time<br>Status     Update User     Date/Time<br>Status       New     Sanab Rube     S/28/2019 10.46 AM                                                                                                    | Legal Sex Female Female Male Birth Date                                                  |                                                                                        |                            |                                          |                           |                               |                | e 5/                                   | /28/1950             | 5/28/1941           | 5/28/1953                      |          |   |
| SNI     xxxxxx     xxxxxx     xxxxxx     xxxxxxxxxxxxxxxxxxxxxxxxxxxxxxxxxxxx                                                                                                    | Gender Identity Legal Sex Female                                                         |                                                                                        |                            |                                          |                           |                               | emale          | Female                                 | Female               |                     |                                |          |   |
| Sin         xxxxxxxxxxxxxxxxxxxxxxxxxxxxxxxxxxxx                                                                                                    | SSN                                                                                      |                                                                                        | xxx-xx-9999                | xxx-xx-9999                              | xxx-xx-9999               |                               | Gender la      | dentity                                |                      |                     |                                |          |   |
| Deplotes         Deplotes Status         New         New           Status         Update User         Date/Time         Patient Contrast         Patient Contrast           New         Sarah Bube         S/2B/2019 10.46 AM         Status         Patient Contrast         Patient Contrast                                                                                                    | · · · · ·                                                                                |                                                                                        |                            |                                          |                           |                               | SSN            | xx                                     | cx-acx-99999         | хох-хох-9999        | хох-хо-9999                    |          |   |
| Status         Update User         Date/Time           New         Sarah Bube         5/28/2019 10.46 AM                                                                                                    | O Past                                                                                   | O Pact Undates New New                                                                 |                            |                                          |                           |                               |                |                                        |                      |                     |                                |          |   |
| Status         Update User         Date/Time           New         Sarah Bube         \$228/2019 1046 AM                                                                                                    | FdSL                                                                                     | opulles                                                                                |                            |                                          |                           |                               |                |                                        |                      | Patient Contrast    | Patient Contrast               |          |   |
| New Sarah Bube S/2B/2019 1046 AM                                                                                                    | Status                                                                                   |                                                                                        | Update User                | Date/Time                                |                           |                               | -              |                                        |                      |                     |                                |          |   |
|                                                                                                    | New                                                                                      |                                                                                        | Sarah Bube                 | 5/28/2019 10:46 AM                       |                           |                               |                |                                        |                      |                     |                                |          |   |

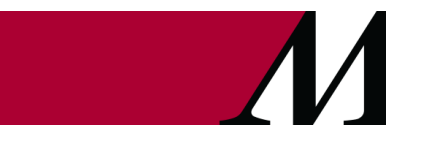

Page 6 of 22 epictraining@houstonmethodist.org | it.houstonmethodist.org

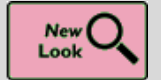

See Rescheduled Appointments that Need Moving in the Overlay Resolution Report

## Key Benefits:

• Time Saver

## **Description:**

The **Overlay Resolution Report** shows a warning and a list of resolution steps to help you move a rescheduled appointment as necessary when two patient records are unmerged and a rescheduled appointment might need to be moved to a different patient record.

| Reschedulec<br>Problem Descr<br>An appointment         | appointment<br>iption<br>was rescheduled, and wa                                                                                                    | is not unmerged.           |               |  |  |  |  |  |  |  |
|--------------------------------------------------------|----------------------------------------------------------------------------------------------------|----------------------------|---------------|--|--|--|--|--|--|--|
| Resolution Ste<br>Review the resch<br>patient. Use the | Resolution Steps<br>Review the rescheduled appointment and determine whether it should be moved to the source<br>patient. Use the contact mover to move the appointment if necessary. |                            |               |  |  |  |  |  |  |  |
| Appointme                                              | nt Information                                                                                                    | CSN: 10                    | 0000091130    |  |  |  |  |  |  |  |
| OFFICE VISIT                                           |                                                                                                    | Scheduled                  |               |  |  |  |  |  |  |  |
| 7/15/2020 3:                                           | 45 PM                                                                                                    | Copay Due: \$0.00          |               |  |  |  |  |  |  |  |
| Time                                                   | Provider                                                                                                    | Department                 | Length        |  |  |  |  |  |  |  |
| 3:45 PM                                                | Ted Carter                                                                                                    | WI SPLIT H MED/SURG        | 15 min        |  |  |  |  |  |  |  |
| History<br>Rescheduled:                                | 7/8/2020 12:36 PM                                                                                                    | By: Helena Ellis           | ES            |  |  |  |  |  |  |  |
| Record: 127030                                         | Message: Reschedu                                                                                                    | led Appointment            |               |  |  |  |  |  |  |  |
|                                                        |                                                                                                    | ✓ Mark Overlay as Resolved | <u>C</u> lose |  |  |  |  |  |  |  |

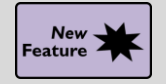

**Reactivate Recalled Advisories** 

## Key Benefits:

• Time Saver

## **Description:**

You can now **Reactivate** a recalled advisory instead of only copying it to a new one. You might want to do this, for example, when you recall an advisory by mistake.

| Patient Under       | rgoing Chart Correction                                                                             |
|---------------------|----------------------------------------------------------------------------------------------------|
| Advisory<br>Header: | Patient Undergoing Chart Correction                                                                 |
| Display level:      | Patient                                                                                             |
|                     | Abe, Yurie 🗸 Abe, Yuri                                                                              |
| Display as:         | Critical Important Normal FYI                                                                       |
| This patient i      | s undergoing chart correction. Some of the information in the patient's chart might not be correct. |
|                     |                                                                                                    |
|                     |                                                                                                    |
|                     |                                                                                                    |
|                     |                                                                                                    |
|                     |                                                                                                    |
| Copy to N           | ew Reactivate                                                                                       |

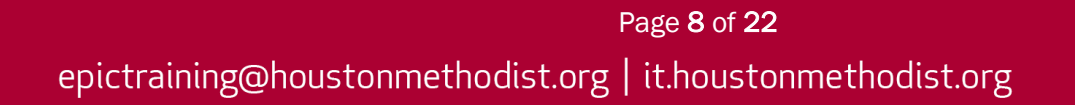

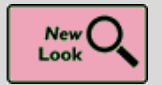

Quick Wins in the Advisories Activity

## Key Benefits:

Less Clicks

## **Description:**

You'll notice some subtle but helpful changes to the Advisories activity in the Chart Correction workspace:

- 1. Advisories now appear in chronological order with the most recent advisory at the top. Deleted advisories are at the bottom.
- 2. The Extended View now shows the colors and icons that appear with advisories in a patient's chart.
- 3. Use additional filtering options to narrow the list of advisories.

| Advisories                           |                      |              |                        |                             |                     | ?       |
|--------------------------------------|----------------------|--------------|------------------------|-----------------------------|---------------------|---------|
| 🚔 Abe, Yurie 🔻 🎽 Abe, Yuri 👻 🖍 Re    | esol <u>v</u> e Case | Uiew Reguest |                        |                             |                     |         |
| 1 New Advisory                       |                      |              | 2<br>Extended View     | Simple View Show: Activated | ✓ Pended ✓ Recalled | Deleted |
| Header                               | Status               | Display as   | Abe, Yurie             | Abe, Yuri                   | Last Updated        |         |
| Patient Undergoing Chart Correction  | Activated            | Important    | N/A                    | Yes - Patient               | Today at 2:11 PM    | 9       |
| Patient Recently Merged              | Recalled             | Important    | Yes - Patient          | Yes - Patient               | Today at 1:23 PM    | Ð       |
| Patient Information May Be Incorrect | Deleted              | EYI          | <del>Yes Patient</del> | N/A                         | Today at 1:50 PM    | Ð       |

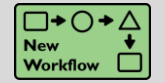

Patient Unlink Utility in Text Now Allows Relinking by Default If Unlink Reason Is Patient Unmerge

## Key Benefits:

• Time Saver

## **Description:**

The **Care Everywhere Patient Unlink Utility in Text** now allows relinking by default when the patient record has been unlinked due to an unmerge, because patient records are more likely to need to be relinked after they are unmerged.

In all other cases in this **Text utility**, relinking is off by default. This change does not apply to the **Care Everywhere Unlink Chart Correction Tool**.

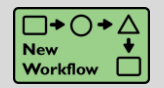

See Your Place in a Tool Run More Easily

## Key Benefits:

• Improved Workflow

## **Description:**

- 1. It's easier to see your place in a tool run because the visual path is now located at the top of the workspace, rather than the bottom.
- 2. Hover over a step in the tool run to see details and click an item in the hover bubble to jump to that step.

| €→              | E Summary G             | eneral Information     | Advisories                    | 🕑 Case No                 | tes Dialog 🚺 Task          | s Note Mover: Flagg     | ged Note - Incorrec Team Root Car | uses                 | s                     |
|-----------------|-------------------------|------------------------|-------------------------------|---------------------------|----------------------------|-------------------------|-----------------------------------|----------------------|-----------------------|
| pte N           | Nover                   |                        |                               |                           |                            |                         |                                   |                      | 0 Z X                 |
| 3 of 3<br>Sourc | completed<br>ce Contact | 2 of 2 cor<br>Destinat | npleted<br>on Patient         | Decide                    |                            | Verify                  | Run                               | Follow Up            |                       |
|                 | Selected Patient        | ie [100693]            |                               |                           |                            |                         |                                   |                      |                       |
| Ø               | Selected Contact        | i8082 (Admission (C    | urrent) on 08/31/2020         | )                         |                            |                         |                                   |                      | *                     |
| 0               | Selected Data           | otes: Michael McGly    | mn, MD on 8/31/2020           | 12:00 PM                  | he selected notes on the s | ource contact will be r | replaced.                         |                      | *                     |
|                 |                         |                        | H ED Provid                   | er Notes: Mic             | hael McGlynn, MD on        | 8/31/2020 12:00 PM      | 1                                 |                      |                       |
|                 |                         |                        | Decision Summ<br>• The conten | ary<br>t of this note wil | not be modified.           |                         |                                   |                      | *                     |
|                 |                         |                        |                               |                           |                            |                         |                                   |                      |                       |
|                 |                         |                        |                               |                           |                            |                         |                                   |                      |                       |
|                 |                         |                        |                               |                           |                            |                         |                                   | ←<br>Bac <u>k</u> Su | )<br>bmit Ru <u>n</u> |

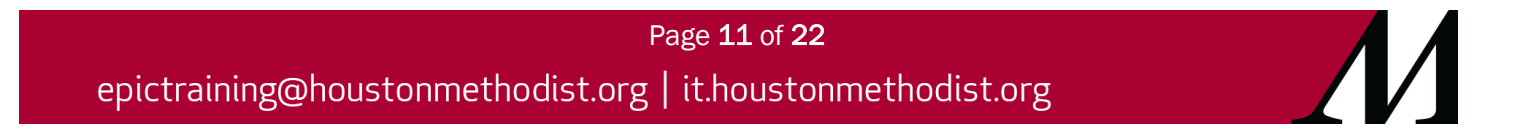

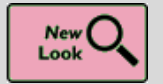

Task Creation Workflow Flows from Top to Bottom

## Key Benefits:

• Time Saver

## **Description:**

The updated **Tasks** activity has a new layout that flows logically from top to bottom, with the **Start Corrections** button now located at the bottom of the workspace.

| Tasks<br>ﷺ Browning, Rosemary "Rowan" → 🖌 🛹 Resetye Case   🚇 View Reguest → Start Walting Tasks | ٢                                                                               |
|-------------------------------------------------------------------------------------------------|---------------------------------------------------------------------------------|
| + New Task + Task List Show: V Finished V Deleted &                                             | Enter task name                                                                 |
| Eilters Clear Filters                                                                           | Status: Draft X Discard + Apply Template T Add Iool / Write Synopsis 📴 Add Note |
| ⑦ No active tasks to display<br>Use the buttons above to add new tasks.                         | Description<br>☆ B ゆ ☆ ☆ ⊉ + Insert SmartText @ ← ⇔ ≅ ♡                         |
|                                                                                                 | 9                                                                               |
|                                                                                                 | Affected Data<br># Browning, Rosemary "Rowan"                                   |
|                                                                                                 | Affected? Yes No Contact:                                                       |
|                                                                                                 | Assignment                                                                      |
|                                                                                                 | Issue area:                                                                     |
|                                                                                                 | Assigned to:<br>Due on:                                                         |
|                                                                                                 |                                                                                 |
|                                                                                                 | ☑ Mark as Waiting                                                               |

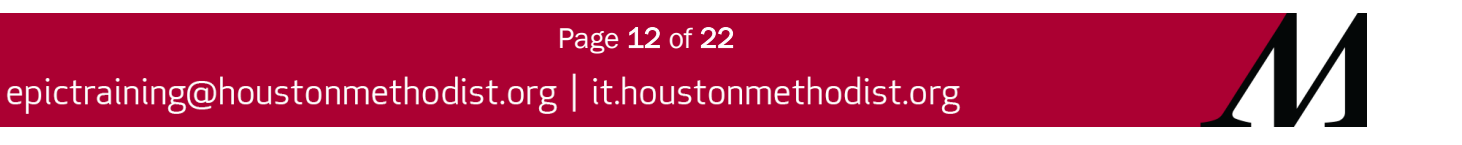

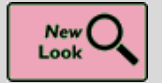

Search for Tools by Data Type or Keyword

### Key Benefits:

• Time Saver

#### **Description:**

When adding a chart correction tool to a task, use the **Show tools that run on** filter or **Ctrl+F** to find the tool you need.

| Tasks                           |                                                              |                                                                                                    |                            |       |         | ?        |  |  |  |
|---------------------------------|--------------------------------------------------------------|----------------------------------------------------------------------------------------------------|----------------------------|-------|---------|----------|--|--|--|
| Browning, Rosemary "Rowan" •    | T Chart Correction Tool Catalog                              |                                                                                                    |                            |       |         | ×        |  |  |  |
|                                 | Use Ctrl+F to search for a tool or keyword                   | Show tools that run on                                                                                               | ,<br>Q                     | Clear | r Filte |          |  |  |  |
| Tilters                         |                                                              |                                                                                                    |                            |       |         | Add Note |  |  |  |
|                                 | Title *2                                                     | Data A1                                                                                                    |                            |       |         |          |  |  |  |
| ⑦ No active tasks to display    | Anesthesia Device Data Deletion                              | Anesthesia Devices                                                                                                   | + Select                   | ☆     | ♦       | •        |  |  |  |
| Use the buttons above to add ne | Remove device data from a patient record.                    |                                                                                                    |                            |       |         |          |  |  |  |
|                                 | Anesthesia Device Data Mover                                 | Anesthesia Devices                                                                                                   | + Select                   | ☆     | ≈       |          |  |  |  |
|                                 | Move device data from a patient contact to a different cont  | Move device data from a patient contact to a different contact.                                                      |                            |       |         |          |  |  |  |
|                                 | Care Everywhere Unlink                                       | e Everywhere Unlink Care Everywhere Links                                                                            |                            |       |         |          |  |  |  |
|                                 | Perform a Care Everywhere unlink.                            |                                                                                                    |                            |       |         |          |  |  |  |
|                                 | Care Plan Note Redaction                                     | + Select                                                                                                    | ${\bowtie}$                | ≈     |         |          |  |  |  |
|                                 | Redact the content of a care plan goal or intervention note. |                                                                                                    |                            |       |         |          |  |  |  |
|                                 | Anesthesia - Undelete Record                                 | Contacts                                                                                                    | + Select                   | ☆     | ≈       |          |  |  |  |
|                                 | Undelete an anesthesia record that was erroneously delete    | ed.                                                                                                    |                            |       |         |          |  |  |  |
|                                 | Anesthesia - Unlink or Delete Record                         | Contacts                                                                                                    | + Select                   | ☆     | ≽       |          |  |  |  |
|                                 | Used to delete Anesthesia records or to unlink them from a   | associated cases and appointments.                                                                                   |                            |       |         |          |  |  |  |
|                                 | Undelete Incomplete Notes                                    | Contacts                                                                                                    | + Select                   | ☆     | ≽       |          |  |  |  |
|                                 | Recovers an incomplete note accidentally deleted by an er    | nd user.                                                                                                    |                            |       |         |          |  |  |  |
|                                 | ote Cosign Requirement Change Notes                          |                                                                                                    |                            |       |         |          |  |  |  |
|                                 | Changes the cosign requirement for a clinical note.          |                                                                                                    |                            |       |         |          |  |  |  |
|                                 | Note Mover                                                   | + Select                                                                                                    | $\stackrel{\circ}{\simeq}$ | ⊗     |         |          |  |  |  |
|                                 | Moves a note from one contact to another. This can be two    | Moves a note from one contact to another. This can be two contacts on the same patient or on two different patients. |                            |       |         |          |  |  |  |
|                                 | Note Redaction                                               | Notes                                                                                                    | Select                     | ☆     | ≈       |          |  |  |  |
| L                               |                                                              |                                                                                                    |                            |       |         |          |  |  |  |

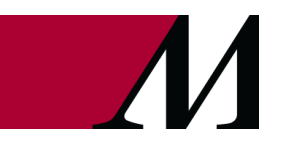

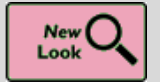

The Main (Identity) Event

## Key Benefits:

• Time Saver

#### **Description:**

It's now easier to find the information you need about an Identity event:

- 1. Use filters to narrow the **Event Type**.
- Show events for archived patients directly in the event list. Note: When a user includes Identity events for archived patients in the events list, they appear in lighter, italicized font.
- 3. Add comments without first expanding an event row.
- 4. Create a chart correction case without having to switch tabs.

| Identity Manager                                                |                                       |                                        |                               |                                    |                  |                                    | ? ×    |
|-----------------------------------------------------------------|---------------------------------------|----------------------------------------|-------------------------------|------------------------------------|------------------|------------------------------------|--------|
| Overview Events Identifiers                                     | Known Non-Duplicates Den              | ographics Advisories                   |                               |                                    |                  |                                    |        |
| Reset                                                           | ▼ Eilters and Options C Ref           | 🖹 Edit Comment 🕻 Pat                   | ient <u>U</u> nmerge          |                                    |                  | New Corre                          | ection |
| Event Filters                                                   | Event Type                            | Date                                   | User                          | Department                         | Status           |                                    |        |
| Event Type 🛛 🖈                                                  | Mark KND                              | 8/11/2020 3                            | 27 Joyce Elliot               | INITIAL DEPARTMEN                  | T Active         | _                                  |        |
| Chart Correction                                                | Merge                                 | 7/28/2020 3                            | 44 Joyce Elliot               | INITIAL DEPARTMEN                  | T Complete       | Merging                            |        |
| Duplicate Pair Identified                                       | Chart Correction                      | 7/28/2020 3                            | 39 Joyce Elliot               | INITIAL DEPARTMEN                  | T Resolved       |                                    |        |
| Mark KND                                                        | Duplicate Pair Identified             | 7/28/2020 3                            | 35 Joyce Elliot               | INITIAL DEPARTMEN                  | T Resolved - Mer | ge                                 |        |
| ∐ Merge                                                         | Chart Correction                      | A 7/28/2020 2                          | :07 Joyce Elliot              | INITIAL DEPARTMEN                  | T Submit         |                                    |        |
| Department                                                      | Chart Correction                      | A 7/28/2020 2                          | :05 Joyce Elliot              | INITIAL DEPARTMEN                  | T Submit         |                                    |        |
|                                                                 | Chart Correction                      | A 7/28/2020 2                          | :02 Joyce Elliot              | INITIAL DEPARTMEN                  | T In Correction  |                                    |        |
|                                                                 | Chart Correction                      | 7/28/2020 1                            | :56 Joyce Elliot              | INITIAL DEPARTMEN                  | T Resolved       |                                    |        |
| User                                                            | All events loaded.<br>← - C H ⊕ @ ∞   |                                        |                               | ¥.                                 |                  | <u>ब</u> ब                         |        |
| Include Archt<br>Patients *<br>Browning, Rosemary<br>[<196983>] | Merge<br>Current Status: Complete Cre | ated By: Joyce Elliot Login Dept:      | Initial Department Type: Merg | pe Date/Time: 7/28/2020 3:44 PM Re | ason: Testing    | Current as of: 8/12/2020 9:15 AM   | ^      |
|                                                                 |                                       | Name                                   | MRN                           | Birth Date                         | Sex SS           | N                                  |        |
| Other Options *                                                 | Resultant Patient                     | Browning, Rosemary                     | <198899>                      | 6/13/1998                          | Other xx         | х-хх-5478                          |        |
| <ul> <li>Hide Deleted Events</li> </ul>                         | # Archived Records                    |                                        |                               |                                    | 0                | ompare Pre-Merge Source and Target | 1      |
|                                                                 | Source Patient: (Merged)              | Name<br>Browning, Rosemary             | MRN<br><198983>               | Birth Date Sex<br>6/13/1998 Female | SSN xxxx+0000    | Historical Snapshot<br>7/28/2020   |        |
|                                                                 | Target Patient: (Merged)              | <ul> <li>Browning, Rosemary</li> </ul> | <198899>                      | 6/13/1998 Other                    | xxx-xx-5478      | 7/28/2020                          |        |
|                                                                 | Or Merged Contacts                    |                                        |                               |                                    |                  |                                    |        |
|                                                                 | Date Typ                              | e<br>Istation                          | Department                    | Provider                           | CSN              |                                    |        |

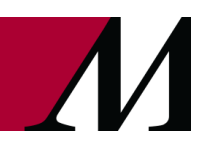

## Good To Know

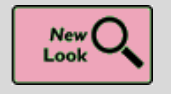

Hover to Discover New Demographics Information in Storyboard

#### **Key Benefits:**

Less Clicks

#### **Description:**

You now have easy access to more demographics information when you hover over a patient's name at the top of Storyboard in a clinical and HIM (1) or patient access (2) context.

- Look for these new items, if they're documented for the patient:
  - Patient Contacts
  - Time of Birth, until a baby is one month old
  - Written and Spoken Language (clinical and HIM only)
  - Unit (clinical and HIM only)
  - Race and Ethnicity (clinical and HIM only)

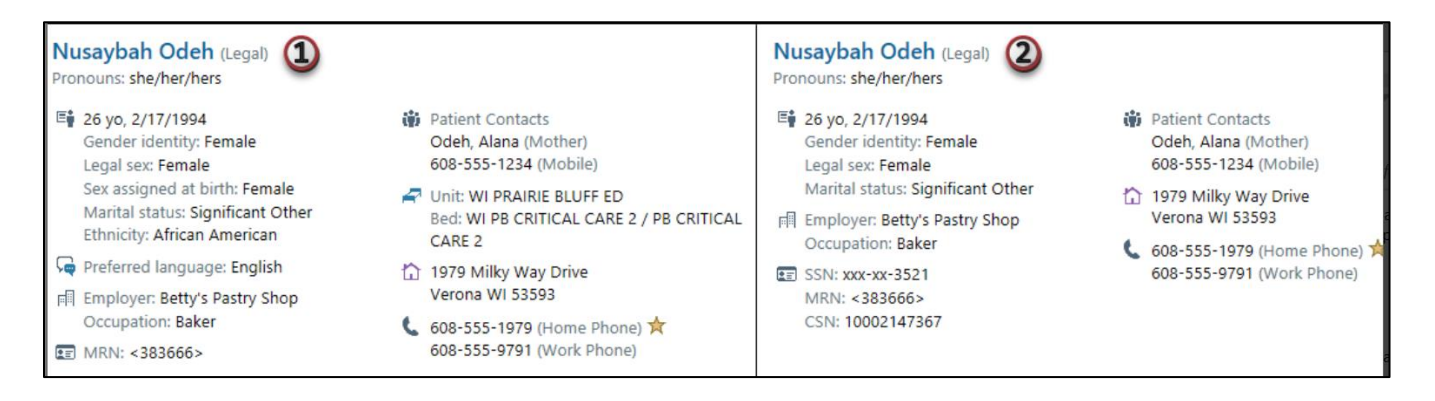

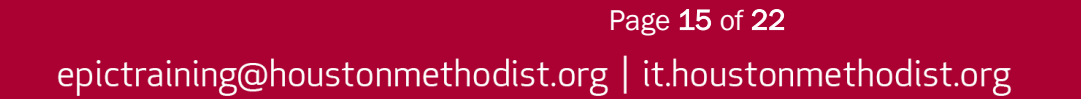

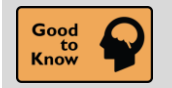

See a Patient's Admission Time in Storyboard

## Key Benefits:

• Time Saver

## **Description:**

Quickly find a patient's admission time by hovering over length of stay information in Storyboard.

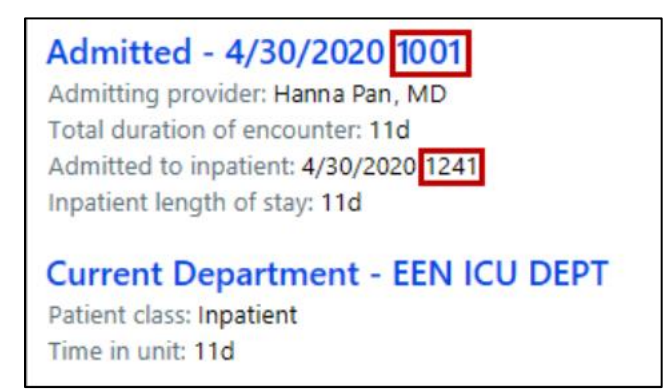

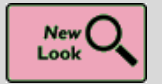

New Break-the-Glass Icon in Reports

## Key Benefits:

• Time Saver

## **Description:**

A cleaner visual cue in your reports lets you know when you need to break the glass to access patient information.

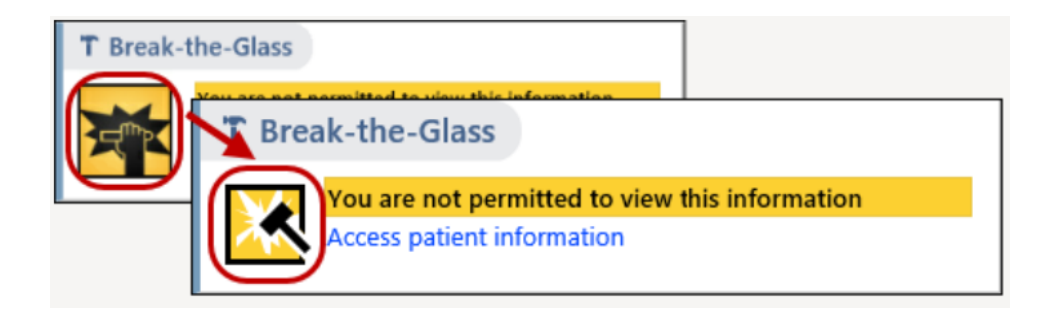

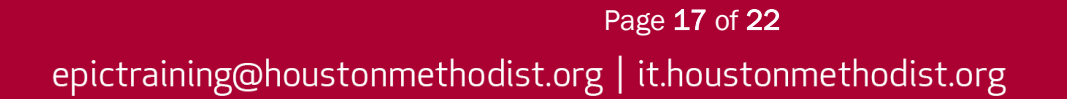

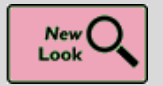

It's Easier to Tell When a Toolbar Button Is Selected

## Key Benefits:

• Time Saver

## **Description:**

A check box or radio button now appears on many toolbars buttons throughout Epic so that it's clearer when a button has been selected.

| ToothChart  |             |         |  |  |  |  |  |
|-------------|-------------|---------|--|--|--|--|--|
| Hard Tissue | Periodontal | Filters |  |  |  |  |  |

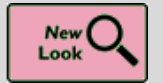

It's Now More Obvious When You're Viewing Information for a Deceased Patient

## Key Benefits:

• Time Saver

## **Description:**

When you open an In-Basket message or the chart for a deceased patient, the circle containing the patient's photos or initials is now grayed out and surrounded by a black border.

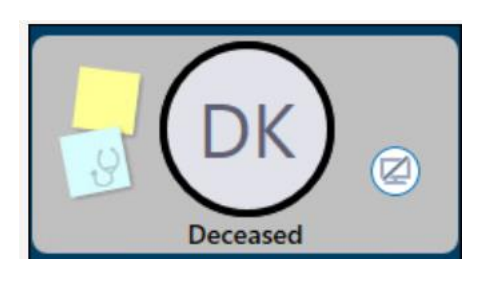

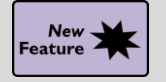

Easier Printer Selection for Workstations on the Go

## Key Benefits:

• Time Saver

## **Description:**

Users on the move can now pick the closest printer. With **Virtual Local Printing**, once a user selects a printer for a workstation and output type, the system remembers that printer as the default, so the user is not asked to choose a printer. Users with mobile workstations did not previously have a way to choose a different printer unless they reprinted documents to update their printer selection.

Note: HIM Management does not currently recommend this setting.

## How To:

If a user enables the new printing preference setting (1), when they print from that workstation in the future, they are prompted to select a printer based on the output type (2).

| Status          | Time                            | Printout                             | Reprint                                                                 |                    |
|-----------------|---------------------------------|--------------------------------------|-------------------------------------------------------------------------|--------------------|
| ~               | Today at 5:48 AM                | ADT Census Inquiry Report fro        | Can't Reprint                                                           |                    |
| ~               | Today at 5:48 AM                | OR/CV BCA - Master Daily Sc          | Can't Reprint                                                           |                    |
| ~               | Today at 5:39 AM                | OR/CV/AN BCA - Status Board          | Can't Reprint                                                           |                    |
| ~               | Today at 5:39 AN                | lung Preferences                     | Leprint                                                                 |                    |
| ~               | Today at 5:35 AN                | Ask for new printer defaults with ea | ch login leprint                                                        |                    |
| ~               | Today at 5:33 AN                |                                      | teprint                                                                 |                    |
| ~               | Today at 5:32 AN                | <u>A</u> ccept <u>C</u> a            | - Drint                                                                 | Number of Cop      |
| ~               | Today at 5:31 AM                | Inpatient BCA - Inpatient MAR        |                                                                         | 1 📑 +              |
| ~               | Today at 5:28 AM                | Inpatient BCA - Patient Summary      | P <u>r</u> inter                                                        |                    |
| ≓ View <u>N</u> | ore 🏾 🎤 <u>N</u> otification Pr | references Rinting Preferences       | <ul> <li>Plain Paper 2</li> <li>Select a printer for printer</li> </ul> | touts of this type |
|                 |                                 |                                      |                                                                         |                    |

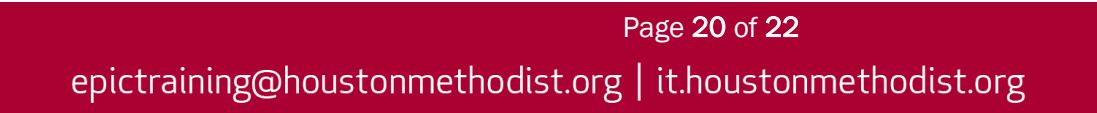

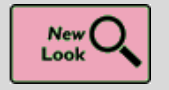

Chart Search Results Load More Quickly for External Documents

## Key Benefits:

• Time Saver

## **Description:**

To reduce the time it takes to preview very large Care Everywhere documents in **Chart Search** results, if the document exceeds 250 lines, you now see a link in the **Chart Search hover bubble** to open the full document rather than a preview.

| September 2019        | *    |                                                                  |                    |
|-----------------------|------|------------------------------------------------------------------|--------------------|
| C Office Visit 9/16/2 | 2019 | Office Visit                                                     | 9/16/2019          |
|                       |      | Metanorphosis Clinic                                             | Received 4/29/2020 |
|                       |      | This document is too large to show here. View the full document. |                    |

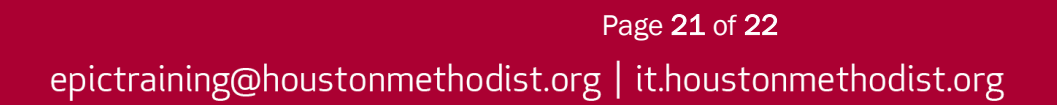

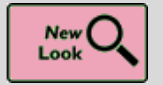

Hover over the Cooler Icon in Storyboard to See Transplant Episodes

## Key Benefits:

• Time Saver

## **Description:**

You don't have to click the **cooler icon** in Storyboard to see a list of your patient's transplant episodes anymore. Just hover to see the list.

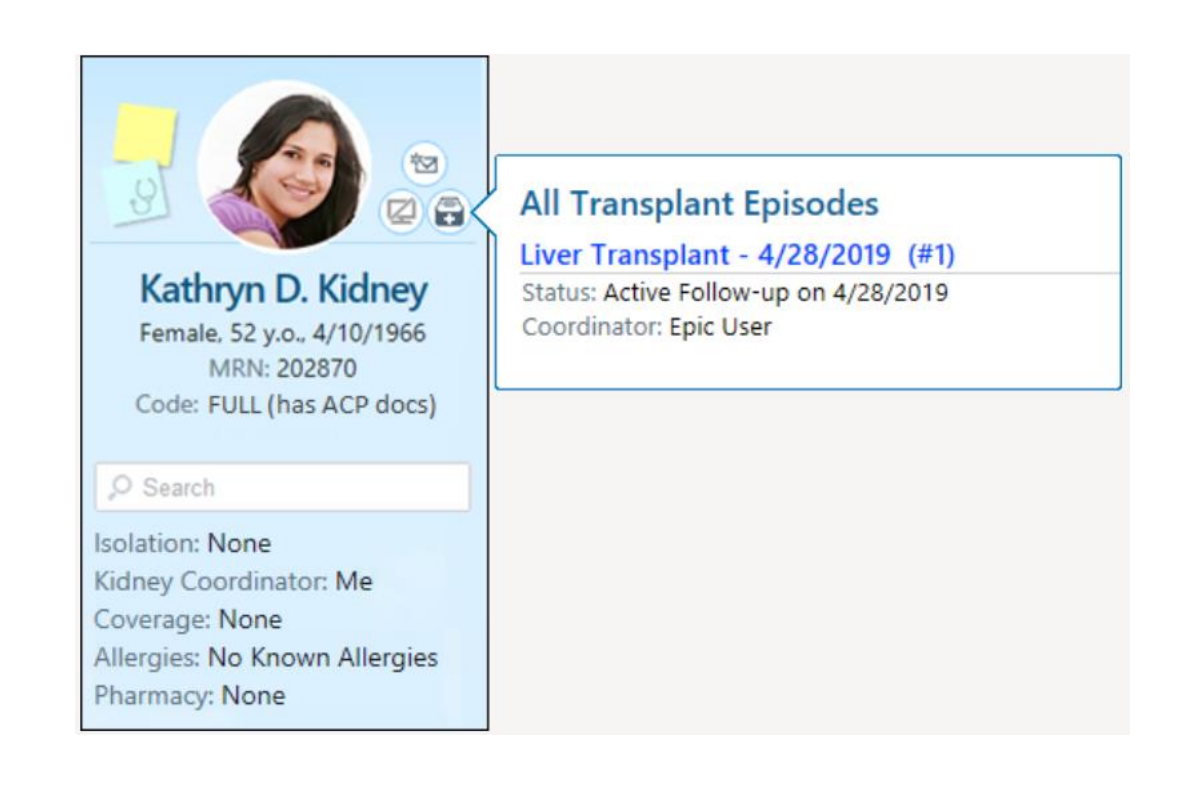

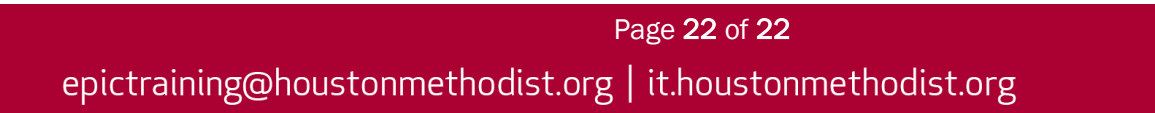